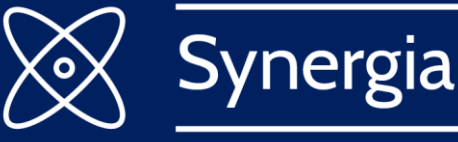

A network for cooperation and exchange of experience between high-level officials from Central and Eastern Europe

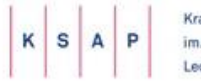

Krajowa Szkota Administracji Publicznej im. Prezydenta Rzeczypospolitej Polskiej Lecha Kaczyńskiego

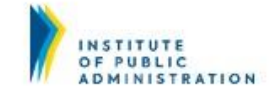

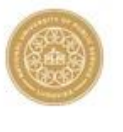

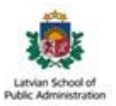

# Instrukcja ZOOM organizacja zajęć w projekcie SYNERGIA

# Spis treści

| 1. | PROGRAM ZOOM                                         | . 2 |
|----|------------------------------------------------------|-----|
| 2. | LOGOWANIE SIĘ DO PROGRAMU ZOOM                       | . 2 |
| 3. | O CZYM NALEŻY PAMIĘTAĆ                               | . 3 |
| 4. | BREAKOUT ROOM - TEAMWORK                             | . 4 |
| 5. | PROBLEMY Z INSTALACJĄ PROGRAMU ZOOM I LOGOWANIEM SIĘ | . 5 |

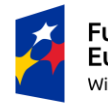

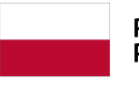

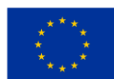

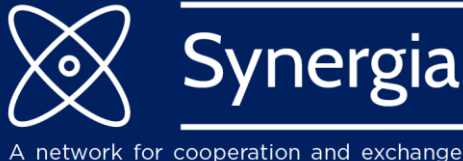

A network for cooperation and exchange of experience between high-level officials from Central and Eastern Europe

## 1. PROGRAM ZOOM

#### 1.1. Jeśli nie korzystałeś jeszcze z programu ZOOM:

1.1.1. Proszę zainstalować program ZOOM na własnym komputerze. Program – ZOOM Client for Meetings można pobrać: <u>https://zoom.us/download</u>

**Uwaga:** Strona domyślnie jest w języku angielskim.

#### 1.2. Jeśli korzystałeś już z programu ZOOM:

- 1.2.1. Jeśli korzystasz już z program ZOOM na komputerze, to uprzejmie prosimy o aktualizację.
- 1.2.2. Jak wykonać aktualizację można znaleźć tu: How to update Zoom

Uwaga: Tylko najnowsza wersja Zoom Client for Meetings umożliwia korzystanie ze wszystkich funkcji. Jeśli uruchomisz Zoom przez przeglądarkę, możesz nie być w stanie korzystać z niektórych funkcji.

#### 2. LOGOWANIE SIĘ DO PROGRAMU ZOOM

- 2.1.1. Drogą mailową otrzymasz link i/lub ID (numer i kod dostępu), który pozwoli na zalogowanie się.
- 2.1.2. Dołączyć do sesji możesz:
  - Przy użyciu ID (numeru i kodu dostępu).
  - Korzystając z linku dołączając z zainstalowanej aplikacji, a nie przeglądarki.

**Uwaga:** Proszę nie logować się na własnym koncie, jeśli takie jest założone. Dołączyć do sesji można tylko przy użyciu linku lub ID spotkania wykorzystując zainstalowaną aplikację.

- 2.1.3. Po kliknięciu w link, pojawi się okno dialogowe.
  - Dla systemu MacOS i przeglądarki Safari: "Czy chcesz pozwolić, aby ta strona otworzyła zoom.us?" Należy wybrać odpowiedź "Pozwól".
  - Dla systemu Windows i przeglądarki Google Chrome: "Otworzyć Zoom Meetings?". Należy wybrać "Otwórz Zoom Meetings".
- 2.1.4. W kolejnym okienku dialogowym proszę podać swoje imię i nazwisko. Następnie kliknąć **"Join Meeting**".
- 2.1.5. W kolejnym okienku dialogowym proszę wybrać "Join with computer audio".
- 2.1.6. Platforma jest gotowa do użycia.

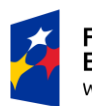

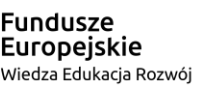

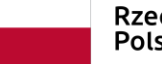

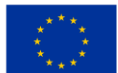

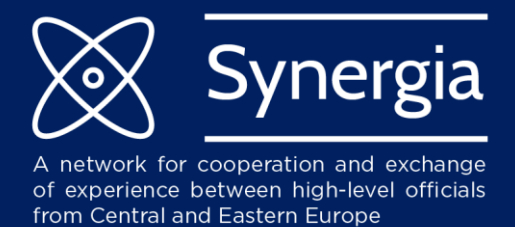

# 3. O CZYM NALEŻY PAMIĘTAĆ?

- 3.1.1. Dołączając do spotkania pamiętaj, aby wpisać swoje pełne imię i nazwisko.
- 3.1.2. Kamera powinna być włączona. Aby zapewnić jakość dźwięku, wyłącz mikrofon, chyba, że chcesz mówić.
- 3.1.3. Aby zadawać pytania, użyj **"Raise Hand".** Kliknij **"Participants**". Możesz także wpisać swoje pytanie w **"Chat"** lub włączyć mikrofon, aby mówić.

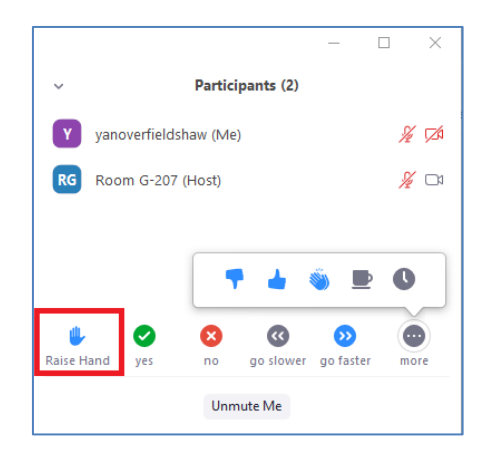

3.1.4. W **"Chat"** możesz napisać swoje pytania do wszystkich uczestników (do każdego) lub możesz napisać prywatnie do konkretnego uczestnika.

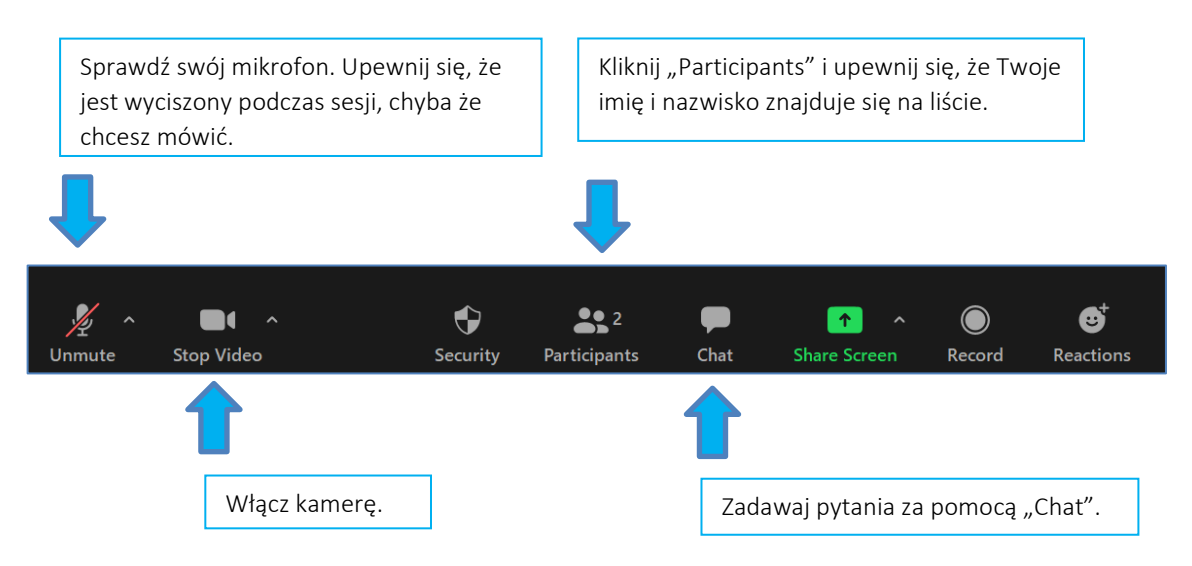

3.1.5. Zaleca się korzystanie ze stałego połączenia internetowego.

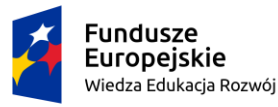

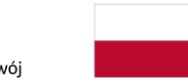

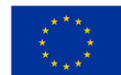

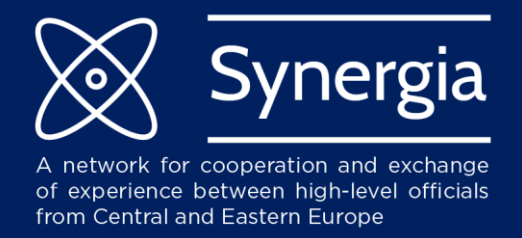

## 4. BREAKOUT ROOM - TEAMWORK

- 4.1.1. Podczas sesji zostaniesz podzielony na grupy. Dlatego bardzo wymagana jest obecność podczas pracy w grupie i parach.
- 4.1.2. Kiedy rozpocznie breakout room, zobaczysz powiadomienie.

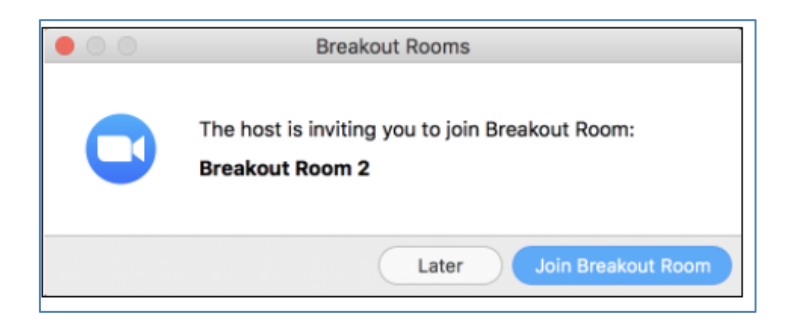

 4.1.3. Kiedy jesteś w pokojach typu breakout, możesz rozmawiać tylko z członkami swojego pokoju.
Jeśli masz pytanie, możesz poprosić wykładowcę o wizytę w Twoim pokoju (poproś o pomoc) lub możesz wrócić do sesji głównej i zadać pytanie na czacie lub skorzystać z mikrofonu.

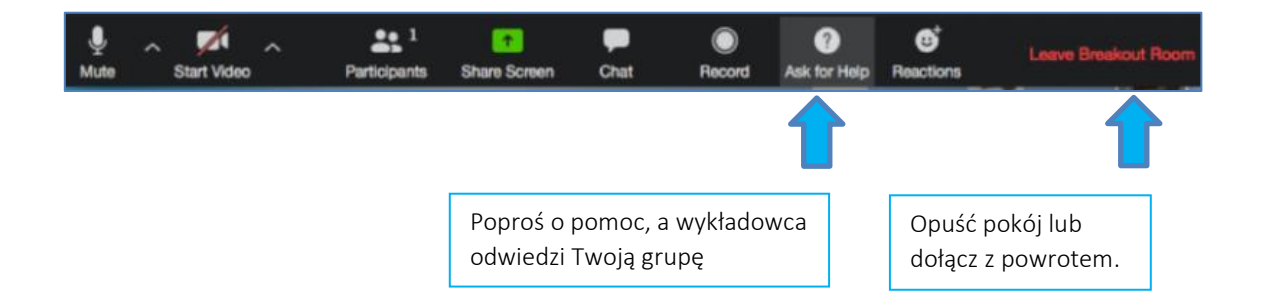

4.1.4. Gdy praca grupowa zbliża się do końca, zobaczysz powiadomienie informujące o pozostałym czasie, a po jej zakończeniu automatycznie powrócisz do głównej sesji razem z innymi uczestnikami.

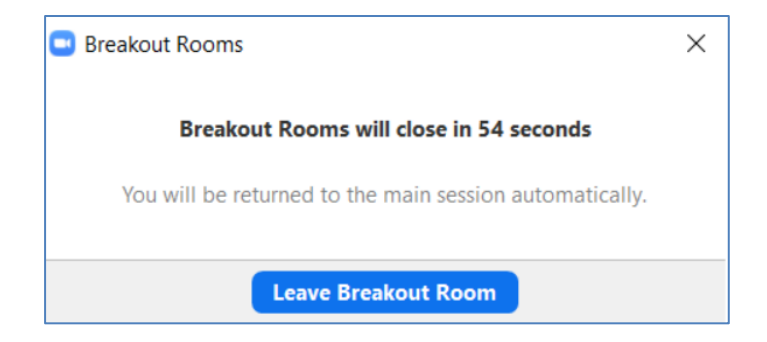

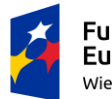

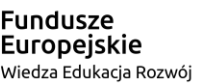

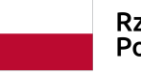

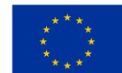

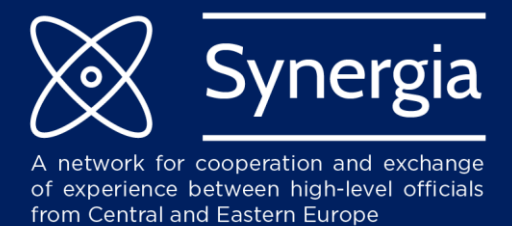

# 5. PROBLEMY Z INSTALACJĄ PROGRAMU ZOOM I LOGOWANIEM SIĘ

- 5.1.1. Jeśli masz pytania techniczne podczas sesji, napisz na "Chat".
- 5.1.2. W przypadku problemów z instalacją lub logowaniem do ZOOM prosimy o kontakt:
  - synergia@ksap.gov.pl

Opracowanie

Zespół Synergia.

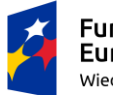

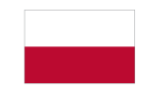

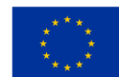